## Easy e-Bank Rec Upgrade Instructions

#### Upgrade Installation of Easy e-Bank Rec

**NOTE:** Please gather and have on-hand the following information for a successful upgrade:

- SQL Server Name (SQL instance)
- o System Administrator (SA) Password
- Dynamics Database (DB) Name (typically DYNAMICS)

NOTE: We no longer use registration keys; they are not needed for the installation.

**NOTE:** It is necessary for the installation to have the eConnect service running. Easy e-Bank Rec will use eConnect to post into GP. You can verify if the eConnect service is running under services on your workstation.

| Q,                 |                                      | Services                                                   |              |         |              |
|--------------------|--------------------------------------|------------------------------------------------------------|--------------|---------|--------------|
| File Action View   | / Help                               |                                                            |              |         |              |
| <b>+ +</b> 🖬 🖬     | Q 🛃 🚺 🖬 🕨 🖬 II IÞ                    |                                                            |              |         |              |
| 🍓 Services (Local) | Services (Local)                     |                                                            |              |         |              |
| realized and a     | eConnect for Microsoft Dynamics      | Name                                                       | Description  | Status  | Startup Type |
|                    | GP 2018 Integration Service          | Background Tasks Infrastructure Service                    | Windows in   | Running | Automatic    |
|                    |                                      | Base Filtering Engine                                      | The Base Fil | Running | Automatic    |
|                    | Stop the service                     | Carbon Black Cloud WSC                                     | Carbon Blac  | -       | Manual       |
|                    | Restart the service                  | 🔍 CB Defense                                               | Carbon Blac  | Running | Automatic    |
|                    |                                      | Certificate Propagation                                    | Copies user  | Running | Manual       |
|                    | Description:                         | CNG Key Isolation                                          | The CNG ke   | Running | Manual (Trig |
|                    | Integration service for eConnect for | COM+ Event System                                          | Supports Sy  | Running | Automatic    |
|                    | Microsoft Dynamics GP 2018           | COM+ System Application                                    | Manages th   | Running | Manual       |
|                    |                                      | Computer Browser                                           | Maintains a  | -       | Disabled     |
|                    |                                      | 🔍 ConfigMgr Task Sequence Agent                            | ConfigMgr    |         | Manual       |
|                    |                                      | 😩 Configuration Manager Remote Control                     | Provides th  |         | Disabled     |
|                    |                                      | 🔍 Credential Manager                                       | Provides se  | Running | Manual       |
|                    |                                      | Cryptographic Services                                     | Provides thr | Running | Automatic    |
|                    |                                      | COM Server Process Launcher                                | The DCOM     | Running | Automatic    |
|                    |                                      | Cevice Association Service                                 | Enables pair |         | Manual (Trig |
|                    |                                      | 强 Device Install Service                                   | Enables a c  |         | Manual (Trig |
|                    |                                      | 👊 Device Setup Manager                                     | Enables the  | Running | Manual (Trig |
|                    |                                      | 强 DHCP Client                                              | Registers an | Running | Automatic    |
|                    |                                      | 🔍 Diagnostic Policy Service                                | The Diagno   | Running | Automatic (D |
|                    |                                      | 强 Diagnostic Service Host                                  | The Diagno   |         | Manual       |
|                    |                                      | 🍓 Diagnostic System Host                                   | The Diagno   |         | Manual       |
|                    |                                      | Carl Diagnostics Tracking Service                          | The Diagno   | Running | Automatic    |
|                    |                                      | 鵒 Distributed Link Tracking Client                         | Maintains li | Running | Automatic    |
|                    |                                      | 🔅 Distributed Transaction Coordinator                      | Coordinates  | Running | Automatic (D |
|                    |                                      | Client ONS Client                                          | The DNS Cli  | Running | Automatic (T |
|                    |                                      | 强 DS Role Server                                           | This service |         | Manual       |
|                    |                                      | Connect for Microsoft Dynamics GP 2018 Integration Service | Integration  | Running | Automatic    |
|                    |                                      | 🔍 Encrypting File System (EFS)                             | Provides th  |         | Manual (Trig |
|                    |                                      | 🔐 eOne SmartConnect Service                                | eOne Smart   | Running | Automatic    |
|                    |                                      | 🔆 Extensible Authentication Protocol                       | The Extensi  | -       | Manual       |
|                    |                                      | 🖄 Eation Diseases Described Heat                           |              | D       | M1           |
|                    | \ Extended \ Standard /              |                                                            |              |         |              |

eConnect for Microsoft Dynamics GP 2018 Integration Service

The information below is for an **UPGRADE ONLY**. It will update existing server components and keep all existing settings.

This upgrade executable can be used to install additional workstation clients.

# ATTENTION: If this is the first time you are installing Easy e-Bank Rec, it requires a different executable. Please contact support@gpcsystems.com for details.

#### Before beginning the upgrade process:

- It is required that no user is using Easy e-Bank Rec.
   It is recommended (not required) that all users are logged out of Dynamics GP when performing an upgrade. Our application is installed in the Add-ins directory in GP.
- 2. Please be sure to have a good backup of the SQL server databases and the Microsoft Dynamics GP installation directory. This is a precautionary step to ensure quick restoration in the event the upgrade must be rolled back.
- 3. Uninstall Easy e-Bank Rec client through Add/Remove programs in Control Panel. This should be done on each workstation, if the Easy e-Bank Rec client was installed on the SQL server, please remove the client on the server.

**NOTE:** After the Uninstall, it is recommended to verify that the following 2 .dll's were removed:

- 1) BankRecStatementImport.dll
- 2) BankRec.DTN.dll

**NOTE:** The server data tables are not dropped during this process and can be updated.

#### The upgrade process:

Download the desired upgrade version of Easy e-Bank Rec from our website <u>https://easybankrec.com</u> > Software Downloads > desired version (i.e., Upgrade Version 2018 > 18.x.xxxx.x).

**NOTE:** You must unblock the download before installing by right-clicking on the download file name. Click on properties and click on unblock (bottom right).

5. Launch the version to be **installed** (from the Downloads folder). The installation setup wizard will appear on the screen. Follow the on-screen instructions to complete the installation.

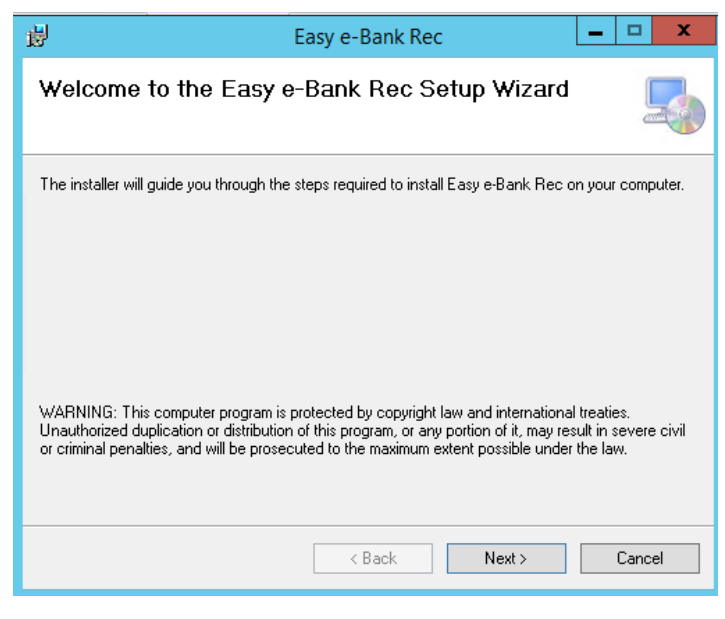

Setup Welcome Screen

Click on "Next".

6. The License Agreement window appears.

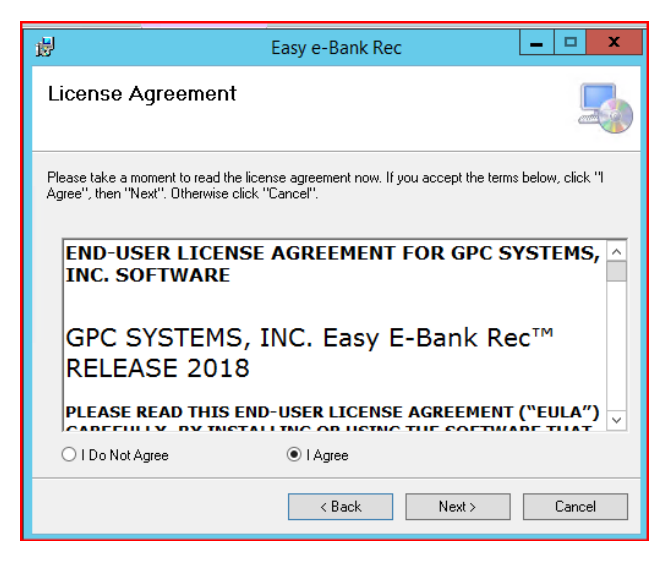

License Agreement Screen

Click on "I Agree", then "Next".

**NOTE:** The end-user license agreement contains the terms and conditions for the use of Easy e-Bank Rec. Using the Easy e-Bank Rec product will constitute acceptance of the License Agreement.

 Select Installation Folder; make sure the install folder is the main GP Directory. If the main GP Directory does not appear in the folder path, make sure to enter it. A typical path in version GP2018 is: ProgramFiles > MicrosoftDynamics > GP.

**NOTE:** The directory in the image below is typically where Easy e-Bank Rec should be installed. Please locate the home directory for Dynamics GP and navigate to it by using the browse button. It is crucial you verify the location you see on the image below to match where your Dynamics GP is installed.

| Select Installation I                      | Folder                                           | 4                     |
|--------------------------------------------|--------------------------------------------------|-----------------------|
| The installer will install Easy e-Ba       | nk. Riec to the following folder.                |                       |
| o install in this folder, click "Ne        | «". To install to a different folder, enter it b | elow or click "Browse |
|                                            |                                                  |                       |
| Eolder:                                    |                                                  |                       |
| C:\Program Files (x86)\Micros              | soft Dynamics\GP\                                | Browse                |
|                                            |                                                  | Dish Cost             |
|                                            |                                                  | Disk Cost             |
| Install Easy e-Bank Rec for yo             | urself, or for anyone who uses this compu        | Disk Lost             |
| Install Easy e-Bank Rec for yo             | urself, or for anyone who uses this compu        | DISK COSt             |
| Install Easy e-Bank Rec for yo<br>Everyone | urself, or for anyone who uses this compu        | Disk Lost             |

Select Installation Folder

If multiple users are on an installation computer, select "Everyone" (recommended). Click "Next".

8. In the Confirm Installation window, click "Next" to start the installation.

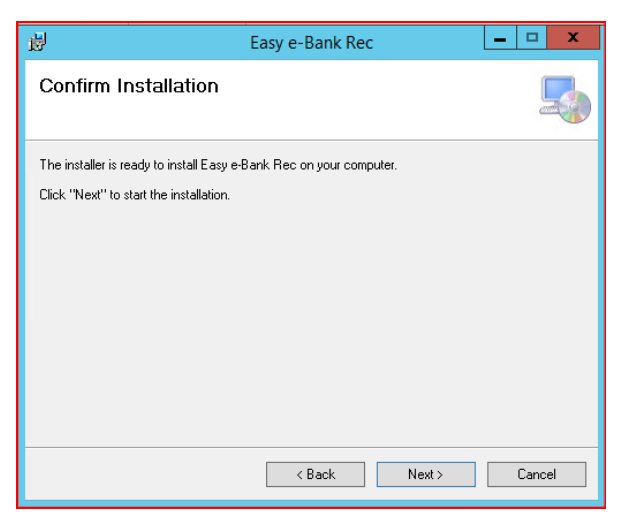

Confirm Installation Window

This completes the installation of the client for Dynamics GP.

9. Server Components should be upgraded by following the prompts in the next window. This is a onetime only upgrade of the stored procedures and tables on the SQL server hosting the Dynamics GP database(s).

|                      | Server Install                                                                                                    |
|----------------------|----------------------------------------------------------------------------------------------------|
|                      | Client Components for Easy e-Bank Rec <sup>***</sup> are successfully installed.                                                                                   |
| Na<br>Si<br>ya<br>th | ote:<br>nce you are upgrading your software, GPC Systems recommends that<br>ou install the Server Components. Upgrades often include changes to<br>ese components. |
|                      | Do you want to install Easy e-Bank Rec <sup>™</sup> Server Components?                                                                                             |
|                      | G Yes                                                                                                    |
|                      | C No                                                                                                    |
|                      | Next                                                                                                    |

Setup Server Install

Select "Yes", then "Next" to install the components on the SQL server.

**NOTE:** If the server installation has already been done select "No" and skip steps 10 & 11.

Selecting "No" is typically done if the client install is needed on other workstations, but the server install has already been done once, at a prior installation of the client, per the instructions above.

**NOTE:** For future workstation installations, be sure to select the "No" default option once the Easy e-Bank Rec components have been installed on the server.

10. In the SQL Server Login window, identify the SQL Server to be used for the Easy e-Bank Rec installation. Enter the SQL Server instance in "Server", enter "sa" (System Administrator) for the "User ID" and the System Administrator password in the "Password" field. Also needed is the Dynamics Database name.

**NOTE:** New feature in Version 2018 or above, the server supports non-standard IP ports on the SQL installation. The SQL name can be followed by a comma and the port used in the SQL installation (i.e., SQLservername,49001).

| SQL Server Login                |                                                                                 |  |  |  |  |  |  |
|---------------------------------|---------------------------------------------------------------------------------|--|--|--|--|--|--|
| This will install Database Obje | This will install Database Objects required to run Easy e-Bank Rec <sup>™</sup> |  |  |  |  |  |  |
| Login to SQL Server as          | 'sa' to Install Database Objects                                                |  |  |  |  |  |  |
| Server                          | QL01.devfwh.lan,49001                                                           |  |  |  |  |  |  |
| User ID                         | sa                                                                              |  |  |  |  |  |  |
| Password                        |                                                                                 |  |  |  |  |  |  |
| Dynamics DB Name                | DYNAMICS                                                                        |  |  |  |  |  |  |
|                                 |                                                                                 |  |  |  |  |  |  |
|                                 |                                                                                 |  |  |  |  |  |  |
|                                 | Previous Next                                                                   |  |  |  |  |  |  |

SQL Server Login

This process installs all the tables for Easy e-Bank Rec in each Dynamics GP company that you will designate in step 11.

**NOTE:** If upgrading/performing a client installation only, proceed to step 12.

11. In the Select Microsoft Dynamics GP Company window, select the appropriate Microsoft Dynamics GP company, or companies (for the Easy e-Bank Rec installation), then click "Next".

**NOTE:** If you are installing the Easy e-Bank Rec Trial Version, the TWO company only will appear in this window.

| Select Great Plains Company                                        |      |
|--------------------------------------------------------------------|------|
| Select Great Plain Company to install Easy e-Bank Rec <sup>™</sup> |      |
| V TWD                                                              |      |
|                                                                    |      |
| Previous                                                           | Next |

Setup Selected GP Company

Click "Next."

**NOTE:** It may take several minutes to install the server components, depending on the number of companies you have selected.

After the application has been installed, you will receive a confirmation.

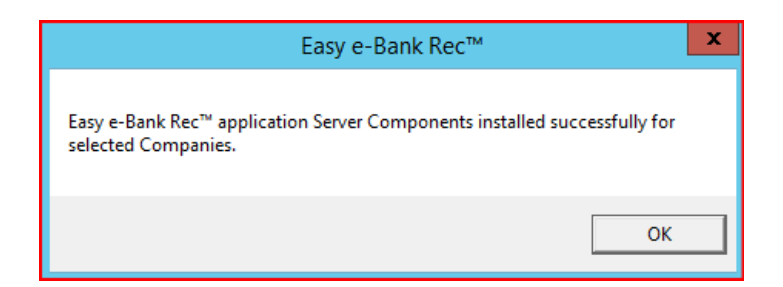

Click "OK."

12. If the Easy e-Bank Rec Trial Version has been installed, the following Read Me! window will appear on the screen.

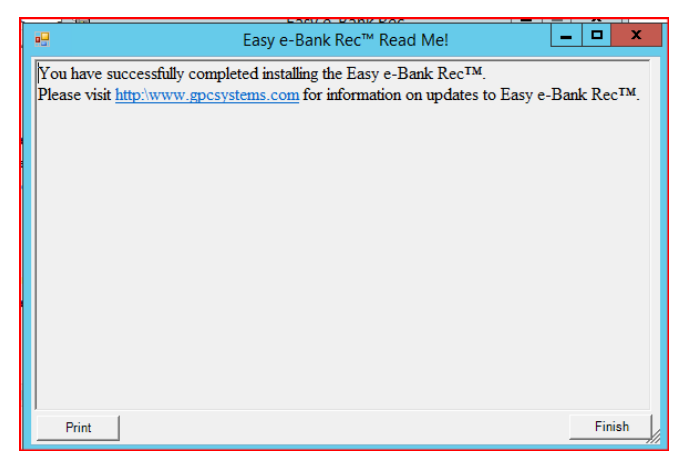

Setup Read Me!

Click "Finish" to complete the installation.

The installation will be finished, and you will receive confirmation if the setup was successful.

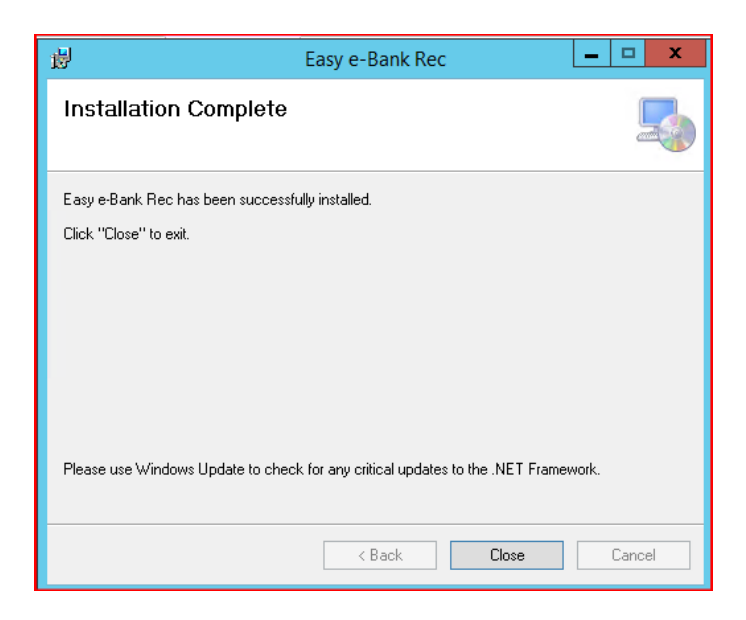

Click "Close."

**ATTENTION:** For Easy e-Bank Rec to post to the accounting system, ensure the company corporate address record is entered properly: **Tools > Setup > Company**. Company Address and Address-ID need to be present.

13. Log into Microsoft Dynamics GP and open Easy e-Bank Rec under Transactions > Financial > Reconcile Bank Statement. Select Additional > Easy e-Bank Rec.

A prompt to update the server components (with our registration key database) will appear. The system will verify the registration keys automatically.

| -              | -                        |             | -      |          |                                                                 |                                                |          | Fir      |  |
|----------------|--------------------------|-------------|--------|----------|-----------------------------------------------------------------|------------------------------------------------|----------|----------|--|
| тí             | Recond                   | ile Bank    | Stater | nents -  | Easy e-Bank Rec™                                                |                                                |          |          |  |
| Save           | X<br>Delete              | Range       | View   | Addition | Easy e-Bank Rec™ application S<br>company. System will now perf | erver Components is not updated<br>orm update. | for this |          |  |
| Ac             | tions                    | Options     | View   | Addition |                                                                 |                                                |          |          |  |
| Chec<br>Descri | <b>kbook ID</b><br>ption |             |        |          |                                                                 |                                                | ОК       |          |  |
| Curren         | icy ID                   |             |        |          |                                                                 |                                                |          | -        |  |
| Bank           | Statement                | Ending Bala | ance   |          |                                                                 |                                                | ~        | Pr<br>Up |  |
| Bank           | Stateme                  | nt Ending   | Date   |          | · · · · · · · · · · · · · · · · · · ·                           |                                                |          | -        |  |
| Cutoff Date    |                          |             |        |          | III Transactions                                                |                                                | U        | Utilit   |  |
|                |                          |             |        |          |                                                                 |                                                | ^ 4      | Finan    |  |
|                | F FI                     |             |        |          |                                                                 |                                                |          | Re       |  |

Easy e-Bank Rec Open / System Update

Click "OK."

Upon completion of a successful update, the following message will appear.

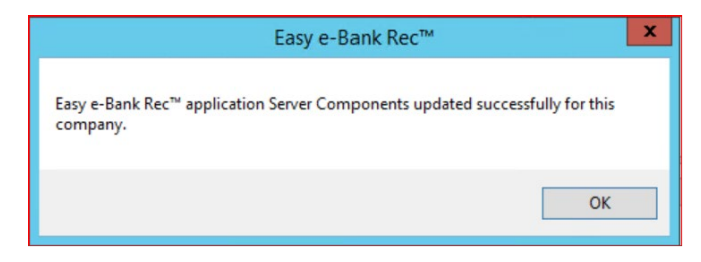

Server Components Updated Successfully

Click "OK."

14. Open Easy e-Bank Rec under Transactions > Financial > Reconcile Bank Statement. Select Additional > Easy e-Bank Rec.

**NOTE:** If the following message appears, it means we're unable to validate your site name in our registration key database.

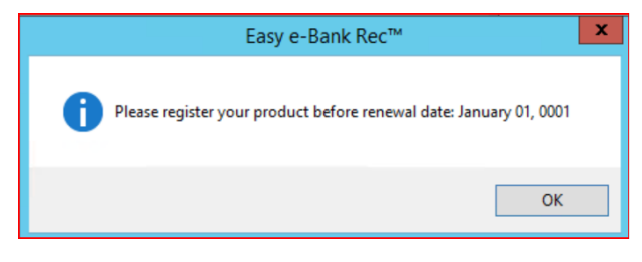

Validate GP Registered Site Name

Click "OK."

The Easy e-Bank Rec screen will display a **red warning** message and the actions menu will be greyed out. If that is the case: Go to About >

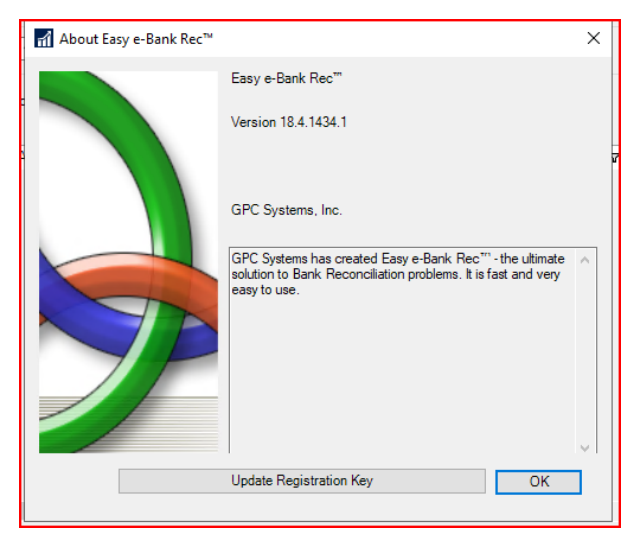

About Easy e-Bank Rec

Click "Update Registration Key."

|                | Product Registration X                               |  |  |  |  |  |  |
|----------------|------------------------------------------------------|--|--|--|--|--|--|
| Please Login   | Please Login as Administrator on local work station. |  |  |  |  |  |  |
| Registered Nar | me                                                   |  |  |  |  |  |  |
| Yoursitename   |                                                      |  |  |  |  |  |  |
| ?              | <u>R</u> egister <u>C</u> ancel                      |  |  |  |  |  |  |

Product Registration

Click "Register."

**NOTE:** It may take a few minutes to connect to our service; once complete the window will close.

Please close Easy e-Bank Rec and relaunch to confirm the registration is complete.

Click "X Close," on the main screen tool bar to close Easy e-Bank Rec.

|                |         |                |                    |        |                           |                                      | Easy e                                        | -Bank Rec'                                        |                                 |            |             |                |            |       |     | - 0        | *       |
|----------------|---------|----------------|--------------------|--------|---------------------------|--------------------------------------|-----------------------------------------------|---------------------------------------------------|---------------------------------|------------|-------------|----------------|------------|-------|-----|------------|---------|
| Chang          | e Reco  | ncile M        | laintenar          | nce •  | Actions                   | - Paid                               | No Issue Trx                                  | Reconcil                                          | iation Summ                     | sary Repo  | ns · 🧐 Exc  | el 🎯 P         | nint 🗙     | Close | Ab  | 5          | 0       |
| /01/1900 ¥     | CM Cuto | ff Date 01     | /28/202            | 2 ~    | WARN<br>Easy e<br>Go to N | ING! Actio<br>Bank Rec<br>taintenand | ns Menuis g<br>renewal date<br>to then select | reved out beca<br>is no longer v<br>t Setup Optio | une :<br>wiid.<br>n to update n | gistration |             | Show           |            | Split |     | Clear F    | iters   |
| ook Manag      | ement   | Enter<br>Searc | Check<br>th in Gri | # to   |                           |                                      |                                               |                                                   |                                 |            |             | Undepor        | aited Rece | ipts  | Sho | w IIDs/Lor | ations  |
| Dec #          | v       | Account        | rg ID 3            | 7 Acet | V                         | Acct Desc                            | -e Trx Am                                     | Σ⊽ Post Da                                        | e V C V                         | Cleared X  | Patd/Cird 1 | 7 Loc 3        | 7 1        | D     | 7   | ΜΝ.        | Doc# Fr |
|                |         |                |                    |        |                           |                                      |                                               |                                                   |                                 |            |             |                |            |       |     |            |         |
|                |         |                |                    |        | 1992                      |                                      |                                               | 2                                                 | 1000                            | 51 M       |             |                |            |       |     |            |         |
| Fotal CM Trx [ |         |                | Amoun              | t Clea | red                       |                                      |                                               | To                                                | tal Bank Clea<br>ount           | red        |             | Lotal<br>Diff. | -          |       |     |            |         |

Main Screen Tool Bar - Close Easy e-Bank Rec Application

15. Relaunch / Open Easy e-Bank Rec.

16. Verify the version installed by navigating to Additional > Easy e-Bank Rec > About

| About Easy e-Bank Rec™ |                                                                                                    | × |
|------------------------|----------------------------------------------------------------------------------------------------|---|
|                        | Easy e-Bank Rec™                                                                                                    |   |
|                        | Version 18.4.1434.1                                                                                                    | ī |
|                        | GPC Systems, Inc.                                                                                                    |   |
|                        | GPC Systems has created Easy e-Bank Rec <sup>***</sup> - the ultimate<br>solution to Bank Reconciliation problems. It is fast and very<br>easy to use. | ~ |
|                        | Update Registration Key OK                                                                                                    | ] |
|                        |                                                                                                    |   |

About Easy e-Bank Rec

**NOTE:** If you have unresolved issues with your Site Name, take a screenshot of the Registration window with the **Site Name** and email it to <u>support@gpcsystems.com</u> for verification. Our support team will verify the site name and contact you when the issue has been resolved.

# How to find your Dynamics GP Site Name for Easy e-Bank Rec Registration Keys:

Easy e-Bank Rec is an "add-on" solution for Microsoft Dynamics GP. To use trial versions or ultimately license the software, we generate software license keys.

Like Dynamics GP license keys, Easy e-Bank Rec keys are based on the "Site Name" that is entered in the Dynamics GP Registration window.

There are 2 options to find your Site Name in Microsoft Dynamics GP:

Option 1: Go to the Microsoft Dynamics GP drop-down menu: Tools > Setup > System > Registration

| ales                                                                                                    | User and Company<br>User Date                                                                                                    |                                                                                                    |                                      |                                                                                                    |                                                                                                    |
|----------------------------------------------------------------------------------------------------|----------------------------------------------------------------------------------------------------|----------------------------------------------------------------------------------------------------|--------------------------------------|----------------------------------------------------------------------------------------------------|----------------------------------------------------------------------------------------------------|
| ança                                                                                                    | Edit +                                                                                                    |                                                                                                    |                                      |                                                                                                    |                                                                                                    |
| Transactions                                                                                                    | Tools +                                                                                                    | Setup                                                                                                |                                      | Setup Checklist                                                                                                    |                                                                                                    |
| Sales Transaction<br>Sales Batches<br>Print Sales Docur<br>Order Fulfilmen<br>Holds Processing<br>Customer/Vende<br>Transfer Multiple<br>Automatic Ordes<br>Bulk Print<br>Bulk Confirmatic<br>Transaction Entr<br>Scheduled Paym | Maintenance  SmartLitt Reminders Task List Process Monitor Report Processing Status User Preferences Print Setup: Print Colles All Windows | Unifies<br>Routines<br>SmartLatt Builder<br>Crutemize<br>Integrate<br>Macro<br>Resource Descriptions | ><br>+<br>+<br>+<br>+<br>+<br>+<br>+ | System         P           Company         P           Posting         P           Pisteling         P           Financial         P           Sales         P           Puschaing         P           Inventory         P           Payroll         P           Project         Human Resources | Security Tasks<br>Security Roles<br>Alternate/Medified Forms and Reports<br>User<br>User Casses<br>User Security<br>Feld Level Security<br>System Passured<br>Actively Tasking                 |
| Apply Selet Docum<br>Refund Checks<br>Lockbox Entry<br>Series Post<br>Posted Transaction Inf<br>Receivables Batcher<br>Generate EFT File<br>Collection Main<br>Build Query<br>Query Letters<br>Collection Tasks                  | ents<br>comution                                                                                                    | 1                                                                                                    |                                      | Fixed Assets   Online Services                                                                                                    | Currery<br>Enchange Table<br>Multicurrery Access<br>Euro Robitismhyte<br>Resisten Alters<br>Organical Reportation  <br>Intercompany<br>Language<br>Payrell Tax<br>Human Resources Performences |
| Reports<br>Trial Balance<br>History<br>Analysis                                                                                                    |                                                                                                    |                                                                                                    |                                      |                                                                                                    | Process Server<br>Edit Launch File<br>Reporting Tools Setup<br>Named Printers<br>Client Updates<br>System Preferences                                                                          |

GP Registered Site Name Path

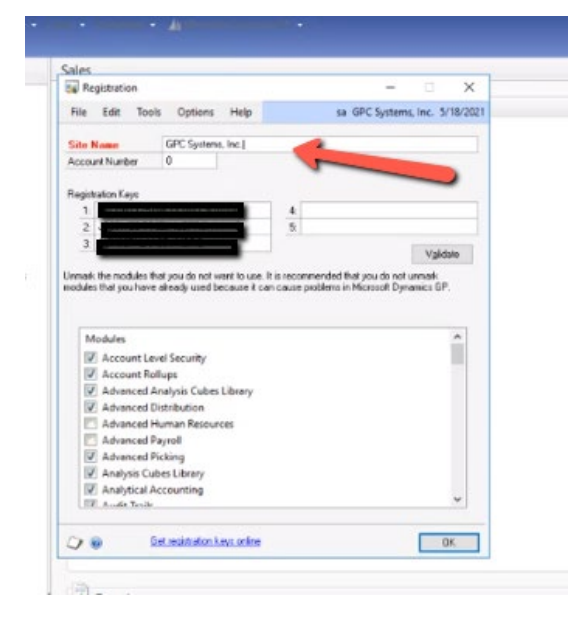

Registration Window w/Site Name

Option 2: Go to Administration > Setup > System > Registration

### Miscellaneous Note(s):

**NOTE:** If you have **MEM (Multi-Entity Management), by Binary Stream**, it can now be enabled in Easy e-Bank Rec.

#### How to enable MEM (Multi-Entity Management) by Binary Stream

1. From the Easy e-Bank Rec Main Screen Tool Bar go to Maintenance > Setup Option

The Setup window is displayed.

| 💀 Setup                                                                                  | - 🗆 X                           |
|------------------------------------------------------------------------------------------|---------------------------------|
| Validate Password to Make Changes to data on this screen                                 |                                 |
| Please Enter Password :                                                                  | Validate Password               |
| Set/Change Your Password here Please Enter New Password : Please Re-enter New Password : | Set Password                    |
| Current Check Book Check Book ID CHASE OP                                                | v                               |
| Adjustment Account Information                                                           |                                 |
| D Adjustment Amount Limit                                                                |                                 |
| D Adjustment Expense Account                                                             |                                 |
| U Paid No Issue Cash Account                                                             |                                 |
| N Adjustment Clearing Account                                                            |                                 |
| Small Adjustment Expense                                                                 |                                 |
| Small Adjustments Amount Limit \$0.00                                                    | Open Account Maintenance Window |
| Automated Bank Tape Transactions                                                         | Setup Import File Mapping       |
| Open Setup Automated Bank Tape Transactions Window                                       | Setup Import File Mapping       |
| MEM Segment Segment                                                                      |                                 |
| ?                                                                                        | Close                           |

Setup Window

Click the "..." box adjacent to the MEM Segment field as shown above.

2. From the MEM Segment dropdown window, choose the segment used in MEM. (i.e., If your first GL segment is the MEM segment select "Segment1."

MEM Segment Drop Down Window

| 📲 Setup                                                  |                   |                       | -         |       |   |
|----------------------------------------------------------|-------------------|-----------------------|-----------|-------|---|
| Validate Password to Make Changes to data on this screen |                   |                       |           |       |   |
| Please Enter Password :                                  |                   | Validate Password     |           |       |   |
| Set/Change Your Password here                            |                   |                       |           |       |   |
| Please Enter New Password :                              |                   |                       |           |       |   |
| Please Re-enter New Password :                           |                   | Set Password          |           |       |   |
| Current Check Book                                       |                   |                       |           |       |   |
| Check Book ID CHASE OP                                   |                   |                       |           |       |   |
| Adjustment Account Information                           |                   |                       |           |       |   |
| D Adjustment Amount Limit \$1.00                         |                   |                       |           |       |   |
| D Adjustment Expense Account                             |                   |                       |           |       |   |
| U Paid No Issue Cash Account                             |                   |                       |           |       | _ |
| N Adjustment Clearing Account                            |                   |                       |           |       |   |
| Small Adjustment Expense                                 |                   |                       |           |       |   |
| Small Adjustments Amount Limit \$0.00                    |                   | Open Account Mainte   | enance Wi | indow | 1 |
| Automated Bank Tape Transactions                         | Setup Import File | Mapping               |           |       |   |
| Open Setup Automated Bank Tape Transactions Window       |                   | Setup Import File Map | ping      |       |   |
| MEM Segment 1                                            |                   |                       |           |       |   |
|                                                          |                   |                       |           |       |   |
|                                                          |                   |                       |           |       |   |
|                                                          |                   |                       |           |       |   |

Segment1 selected for MEM Segment